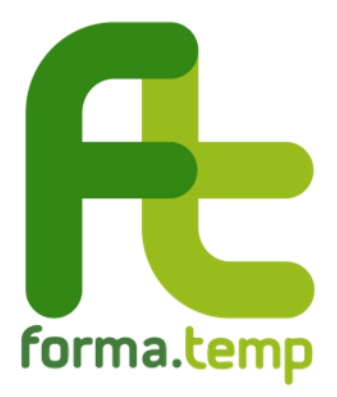

# GUIDA ALLA COMPILAZIONE DELLE RICHIESTE DI ISCRIZIONE AGLI ELENCHI FORMA.TEMP

Sezione B – Docenti

# Indice

| NE B – Docenti                                                                  | 3                                                                                                    |
|---------------------------------------------------------------------------------|----------------------------------------------------------------------------------------------------|
| Richiesta di iscrizione                                                         | 3                                                                                                    |
| 1. TAB Anagrafica                                                               | 4                                                                                                    |
| 2. TAB Residenza                                                                | 5                                                                                                    |
| 3. TAB Domicilio                                                                | 6                                                                                                    |
| 4. TAB Invio documentazione                                                     | 7                                                                                                    |
| Richiesta di integrazione                                                       | 8                                                                                                    |
| Rifiuto dell'iscrizione o decorrenza dei termini per l'invio delle integrazioni | 8                                                                                                    |
| Rinnovo dell'iscrizione                                                         | 8                                                                                                    |
| Aggiornamento dati                                                              | 9                                                                                                    |
|                                                                                 | <ul> <li>NE B - Docenti</li> <li>Richiesta di iscrizione</li> <li>1. TAB Anagrafica</li> <li>2. TAB Residenza</li> <li>3. TAB Domicilio</li> <li>4. TAB Invio documentazione</li> <li>Richiesta di integrazione</li> <li>Rifiuto dell'iscrizione o decorrenza dei termini per l'invio delle integrazioni</li> <li>Rinnovo dell'iscrizione</li> <li>Aggiornamento dati</li></ul> |

#### **SEZIONE B – Docenti**

#### 1. Richiesta di iscrizione

Il docente può effettuare l'iscrizione alla sezione B degli elenchi del Fondo come di seguito indicato:

- accedere direttamente a <u>FTWeb</u> oppure raggiungere il sistema dal link presente sul sito istituzionale <u>www.formatemp.it</u>
- 2. selezionare dal menu a sinistra **Iscrizione negli** Elenchi Forma.Temp > Iscrizione Docente
- compilare tutti i dati richiesti dai TAB della sezione "Inserisci Docente": "Anagrafica", "Residenza", "Domicilio" e "Invio documentazione"
- 4. inviare la richiesta di iscrizione cliccando sul pulsante "Salva" nell'ultimo TAB.

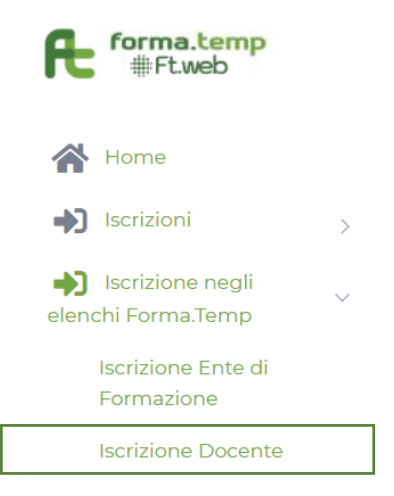

Il Fondo verifica la richiesta di iscrizione, che può avere tre esiti diversi notificati all'indirizzo e-mail inserito in fase di compilazione:

- "Richiesta approvata", il sistema invia il numero di iscrizione e le credenziali di accesso a FTWeb
- "Richiesta integrazioni", il sistema invia un link tramite il quale fornire le integrazioni richieste
- "Richiesta rifiutata", in questo caso il docente può, eventualmente, presentare una nuova richiesta di iscrizione.

# 1.1. TAB Anagrafica

|                                                                                                    | Residenza                                                                                                    | Domicilio                                                                        | Invio documentazione                                                                                    |
|----------------------------------------------------------------------------------------------------|----------------------------------------------------------------------------------------------------|----------------------------------------------------------------------------------|----------------------------------------------------------------------------------------------------|
| Nome                                                                                                    |                                                                                                    |                                                                                  | Cognome                                                                                                 |
|                                                                                                    |                                                                                                    |                                                                                  |                                                                                                    |
| Data di Na                                                                                                    | scita                                                                                                    |                                                                                  | Codice Fiscale                                                                                          |
| dd/mm/y                                                                                                    | YYY                                                                                                    |                                                                                  |                                                                                                    |
| Nazione                                                                                                    |                                                                                                    |                                                                                  | Regione                                                                                                 |
|                                                                                                    |                                                                                                    | $\sim$                                                                           |                                                                                                    |
| Provincia                                                                                                    |                                                                                                    |                                                                                  | Comune                                                                                                  |
|                                                                                                    |                                                                                                    |                                                                                  |                                                                                                    |
| Ambito<br>insegname<br>Maschi                                                                                                    | ento<br>Temm                                                                                                 | ina                                                                              |                                                                                                    |
| Cellulare                                                                                                    | Telet                                                                                                    | fono                                                                             | DEC                                                                                                    |
| Cellulare                                                                                                    |                                                                                                    | iono                                                                             | PEC                                                                                                    |
| E-Mail<br>Preferenzi                                                                                                    | a Regioni per                                                                                                | la                                                                               | Conferma E-Mail                                                                                         |
| docenza                                                                                                    |                                                                                                    |                                                                                  |                                                                                                    |
|                                                                                                    |                                                                                                    | Ŧ                                                                                |                                                                                                    |
| Dichia<br>sono verit                                                                                                    | aro che tutte le<br>iere                                                                                     | e informazion                                                                    | i contenute nel Curriculum Vitae                                                                        |
| Dichia                                                                                                    | ro di essere co<br>esta di iscrizio<br>et del Fondo                                                          | onsapevole ch<br>one, sarà inseri                                                | e, in caso di valutazione positiva<br>to in un elenco pubblicato sul                                    |
| della richie<br>sito intern                                                                                                    |                                                                                                    |                                                                                  |                                                                                                    |
| della richi<br>sito intern<br>Dichia<br>normativa<br>relativame                                                                                    | ro di essere in<br>Forma.Temp<br>ente all'ambito                                                             | o possesso dei<br>o per quanto ci<br>o di insegnam                               | requisiti minimi stabiliti dalla<br>oncerne le competenze<br>iento indicato                             |
| della richi<br>sito intern<br>Dichia<br>normativa<br>relativame                                                                                    | ro di essere in<br>Forma.Temp<br>ente all'ambito<br>ro di accettare                                          | n possesso dei<br>i per quanto ci<br>o di insegnam<br>e e rispettare f           | requisiti minimi stabiliti dalla<br>oncerne le competenze<br>lento indicato<br>tutte le norme del Fondo |
| <ul> <li>Dichia</li> <li>Dichia</li> <li>Dichia</li> <li>Dichia</li> <li>Dichia</li> <li>Dichia</li> <li>accettare</li> <li>informativi</li> </ul> | ro di essere in<br>Forma.Temp<br>ente all'ambitr<br>ro di accettare<br>ro di aver lette<br>le presenti<br>re | n possesso dei<br>o per quanto co<br>o di insegnam<br>e e rispettare f<br>o e di | requisiti minimi stabiliti dalla<br>oncerne le competenze<br>ento indicato<br>tutte le norme del Fondo  |

|     | Campi                                                 | Descrizione                                                             |
|-----|-------------------------------------------------------|-------------------------------------------------------------------------|
|     | Nome                                                  |                                                                         |
|     | Cognome                                               |                                                                         |
| ica | Data di nascita                                       | Inserire la data in formato gg/mm/aaaa<br>o selezionarla dal calendario |
| raf | Codice Fiscale                                        |                                                                         |
| ag  | Nazione                                               |                                                                         |
| An  | Regione                                               | Voci concatenate.                                                       |
| -   | Provincia                                             | Selezione tramite menu a tendina                                        |
|     | Comune                                                |                                                                         |
|     | Genere                                                | Spuntare il genere                                                      |
|     | Cellulare                                             |                                                                         |
| att | Telefono                                              | Inserire i contatti regolarmente in uso                                 |
| nti | PEC                                                   | Il campo PEC à facoltativo                                              |
| ပိ  | E-mail                                                |                                                                         |
|     | Conferma e-mail                                       |                                                                         |
| tro | Ambito di insegnamento                                | Menu a tendina con selezione multinla                                   |
| A   | Preferenza Regioni per la docenza                     |                                                                         |
|     | Veridicità del Curriculum Vitae                       |                                                                         |
|     | Consapevolezza che, in caso di valutazione            |                                                                         |
|     | positiva della richiesta di iscrizione, sarà inserito |                                                                         |
| u   | in un elenco pubblicato dul sito internet del Fondo   |                                                                         |
| azi | Essere in possesso dei requisiti minimi stabiliti     |                                                                         |
| arg | dalla normativa Forma. Temp per quanto concerne       | Effettuare le dichiarazioni attivando i flag                            |
| L   | le competenze relativamente all'ambito di             |                                                                         |
| Di  | insegnamento indicato                                 |                                                                         |
|     | Accettazione e rispetto di tutte le norme del Fondo   |                                                                         |
|     | Lettura e accettazione dell'informativa sulla         |                                                                         |
|     | privacy e delle condizioni generali di utilizzo       |                                                                         |

#### 1.2. TAB Residenza

| Inserisci Do | cente     |           |              |                 |
|--------------|-----------|-----------|--------------|-----------------|
| Anagrafica   | Residenza | Domicilio | Invio docume | entazione       |
| Indirizzo    |           |           |              | САР             |
| Nazione      |           | ~         | Regione      |                 |
| Provincia    |           |           | Comune       |                 |
|              |           |           | A            | nnulla Prosegui |

|     | Campi     | Descrizione                      |
|-----|-----------|----------------------------------|
|     | Indirizzo |                                  |
| za  | CAP       |                                  |
| en  | Nazione   |                                  |
| sid | Regione   | Voci concatenate.                |
| Re  | Provincia | Selezione tramite menu a tendina |
|     | Comune    |                                  |

#### 1.3. TAB Domicilio

| Inserisci Docente    |           |               |                |
|----------------------|-----------|---------------|----------------|
| Anagrafica Residenza | Domicilio | Invio documen | tazione        |
| Come Residenza       |           |               | САР            |
| Nazione              | ~         | Regione       |                |
| Provincia            |           | Comune        |                |
|                      |           | Ani           | nulla Prosegui |

|           | Campi          | Descrizione                                                            |  |
|-----------|----------------|------------------------------------------------------------------------|--|
|           | Come residenza | Spuntare se l'indirizzo di domicilio corrisponde a quello di residenza |  |
| <u>.0</u> | Indirizzo      |                                                                        |  |
| ici       | CAP            |                                                                        |  |
| E         | Nazione        |                                                                        |  |
| ă         | Regione        | Voci concatenate.                                                      |  |
|           | Provincia      | Selezione tramite menu a tendina                                       |  |
|           | Comune         |                                                                        |  |

## 1.4. TAB Invio documentazione

| nagrafica                                                                                                    | Residenza                                                                                                    | Domicilio                                                          | Invio documentazione           |
|----------------------------------------------------------------------------------------------------|----------------------------------------------------------------------------------------------------|--------------------------------------------------------------------|--------------------------------|
| Tipologia<br>Documeni<br>d'Identità                                                                                                    | to                                                                                                    | Numero<br>Documento<br>d'Identità                                  |                                |
| Scadenza                                                                                                    | Documento d                                                                                                    | Identità                                                           | Documento d'Identità Rilasciat |
| da/mm/s                                                                                                    | 9999                                                                                                    |                                                                    | da                             |
| Documen                                                                                                    | Docenti<br>to d'Identità                                                                                                    |                                                                    |                                |
| Documen                                                                                                    | Docenti<br>to d'Identità                                                                                                    |                                                                    |                                |
| Documen<br>(fronte/ret<br>Upload                                                                                                    | Docenti<br>to d'Identità<br>tro) (formato p<br>Scegli un t                                                                                 | df)<br>Browse                                                      |                                |
| Documen<br>(fronte/ret<br>Upload<br>Carica Dor<br>all'elenco<br>(firmata) (                                                                | Docenti<br>to d'Identità<br>tro) (formato p<br>Scegli un t<br>manda di acce<br>dei Docenti<br>formato pdf,p?                               | df)<br>Browse<br>esso<br>7m)                                       |                                |
| Documen<br>(fronte/ret<br>Upload<br>Carica Doc<br>all'elenco<br>(firmata) (<br>Upload                                                      | Docenti<br>to d'Identità<br>tro) (formato p<br>Scegli un t<br>manda di acce<br>dei Docenti<br>formato pdf,p<br>Scegli un t                 | df)<br>Browse<br>esso<br>7m)<br>Browse                             |                                |
| Documen<br>(fronte/ret<br>Upload<br>Carica Doi<br>all'elenco<br>(firmata) (<br>Upload<br>Curriculur                                        | Docenti<br>to d'Identità<br>tro) (formato p<br>Scegli un t<br>manda di acce<br>dei Docenti<br>formato pdf,p7<br>Scegli un t<br>Scegli un t | df)<br>Browse<br>esso<br>7m)<br>Browse<br>to pdf)                  |                                |
| Documen<br>(fronte/ret<br>Upload<br>Carica Doi<br>all'elenco<br>(firmata) (<br>Upload<br>Curriculur<br>Upload                              | Docenti<br>to d'Identità<br>tro) (formato p<br>Scegli un t<br>dei Docenti<br>formato pdf,p<br>Scegli un t<br>Scegli un t                   | df)<br>Browse<br>esso<br>7m)<br>Browse<br>to pdf)<br>Browse        |                                |
| Documen<br>(fronte/ret<br>Upload<br>Carica Dor<br>all'elenco<br>(firmata) (<br>Upload<br>Curriculur<br>Upload<br>Codice Fis<br>(fronte/ret | Docenti<br>to d'Identità<br>tro) (formato p<br>Scegli un f<br>scegli un f<br>Scegli un f<br>Scegli un f<br>Scegli un f<br>Scegli un f      | df)<br>Browse<br>esso<br>7m)<br>Browse<br>to pdf)<br>Browse<br>df) |                                |

In questo TAB è possibile scaricare la "Domanda di iscrizione" che, dopo essere stata firmata digitalmente, deve essere caricata a sistema in formato p7m (il sistema non accetta il formato PDF).

|                     | Campi                                                | Descrizione                                                                                                    |
|---------------------|------------------------------------------------------|----------------------------------------------------------------------------------------------------|
| cumento<br>identità | Tipologia documento di identità                      |                                                                                                    |
|                     | Numero documento di identità                         |                                                                                                    |
|                     | Scadenza documento di identità                       | Inserire la data in formato gg/mm/aaaa o selezionarla dal calendario                                                        |
| di                  | Documento di identità rilasciato da                  |                                                                                                    |
|                     | Scarica domanda di accesso all'elenco dei<br>docenti | Pulsante per scaricare la domanda<br>precompilata                                                                           |
| ati                 | Documento di identità                                | Caricare il Documento di Identità in<br>formato PDF, fronte e retro                                                         |
| ad alleg            | Carica domanda di accesso all'elenco dei docenti     | Caricare, dopo averla scaricata e firmata<br>digitalmente, la domanda di accesso<br>all'elenco dei docenti in formato p7m   |
| Uplo                | Curriculum vitae                                     | Caricare il curriculum vitae in formato<br>PDF, redatto in formato europeo con data<br>riferibile ai 6 mesi precedenti, con |

|                | evidenza requisiti § 2.1 del Dispositivo elenchi |
|----------------|--------------------------------------------------|
| Codice Fiscale | Caricare il CF in formato PDF, fronte e<br>retro |

#### 2. Richiesta di integrazione

Se il Fondo richiede un'integrazione, il docente deve:

- 1. accedere a <u>FTWeb</u> utilizzando le proprie credenziali
- 2. nella scheda "Dettaglio docente" attivare il pulsante "Abilita modifica" in alto a destra

#### Visualizza Storico Abilita Modifica

- 3. eseguire quanto indicato nella richiesta di integrazione
  - a. correzione dei dati: selezionare il TAB in cui è presente il dato e sovrascrivere il campo interessato
  - b. caricare un documento: selezionare il TAB "Invio documentazione" e nella sezione "Elenco allegati" compilare i campi "Descrizione" e "Tipo" procedendo con l'upload del documento richiesto
- per ogni TAB cliccare sul pulsante "Salva e prosegui"; solo ad attività conclusa, nel TAB "Invio documentazione", cliccare sul pulsante "Salva" in basso a destra per completare l'invio.

Se lo stato dell'iscrizione passa da "Richiesta integrazioni" a "Iscrizione integrata" le integrazioni sono state trasmesse correttamente e **non sarà più possibile integrare quanto inviato**. Si ricorda che i documenti caricati in FTWeb non sono eliminabili o sostituibili: è solo possibile aggiungere ulteriore documentazione.

# 3. Rifiuto dell'iscrizione o decorrenza dei termini per l'invio delle integrazioni

Non è possibile, su FTWeb, ripristinare un'iscrizione rifiutata o una richiesta di integrazioni non evasa nei termini stabiliti dalla disciplina del Fondo. In questi casi è necessario presentare una nuova richiesta di iscrizione.

#### 4. Rinnovo dell'iscrizione

FTWeb invia una comunicazione di preavviso al 60esimo giorno che precede la scadenza dell'iscrizione. Dalla data di suddetta comunicazione, i docenti hanno 20 giorni per procedere alla richiesta di rinnovo.

Il documento necessario per il rinnovo è la **Domanda di rinnovo** firmata digitalmente.

Per richiedere il rinnovo il docente deve:

- 1. accedere a <u>FTWeb</u> utilizzando le proprie credenziali
- 2. nella scheda "Dettaglio docente" attivare il pulsante "Abilita modifica" in alto a destra Visualizza Storico Abilita Modifica
- 3. *opzionale* aggiornare i dati qualora siano intervenute delle variazioni, descrivendole in un documento di variazione da caricare nel TAB "Invio documentazione"
- 4. aprire il TAB "Invio documentazione"
- 5. salvare e scaricare la **Domanda di rinnovo** generata dal sistema
- 6. apporre al documento la firma digitale
- 7. compilare i campi "Descrizione" e "Tipo" ed effettuare l'upload (formato p7m) del file nel medesimo TAB
- 8. cliccare sul tasto "Salva" in basso a destra della schermata per completare l'invio.

Se lo stato dell'iscrizione passa da "Preavviso rinnovo" a "Richiesta rinnovo" la richiesta è stata trasmessa correttamente. Si ricorda che decorsi i termini previsti per la richiesta di rinnovo, il docente dovrà effettuare una nuova iscrizione.

## 5. Aggiornamento dati

Se la modifica riguarda gli ambiti di insegnamento, il docente deve caricare il Curriculum Vitae aggiornato (con l'evidenza del possesso dei requisiti minimi previsti dal Fondo) nel TAB "Invio documentazione".

Per aggiornare i propri dati, inclusi gli ambiti di insegnamento, già presenti a sistema, il docente deve:

- 1. accedere a <u>FTWeb</u> utilizzando le proprie credenziali
- nella scheda "Dettaglio docente" cliccare sul pulsante "Abilita modifica" in alto a destra
   Visualizza Storico
   Abilita Modifica
- 3. aggiornare i dati nei TAB
  - a. variazione dei dati: selezionare il TAB contenente i dati e sovrascrivere il campo interessato
  - b. modifica degli ambiti di insegnamento: nel TAB "Anagrafica", indicare negli ambiti di insegnamento quelli afferenti
  - c. caricamento di un documento: selezionare il TAB "Invio documentazione" e nella sezione "Elenco allegati" compilare i campi "Descrizione" e "Tipo" procedendo con l'upload del documento
- 4. in caso di variazione dei dati, per ogni TAB cliccare sul pulsante "Salva e prosegui"
- concluse le modifiche, gli aggiornamenti effettuati devono essere descritti all'interno di uno specifico documento riepilogativo delle variazioni, in formato p7m e firmato digitalmente
- 6. se l'aggiornamento dei dati riguarda gli ambiti di insegnamento, occorre scaricare dal TAB "Invio documentazione" una nuova Domanda di iscrizione, firmarla digitalmente e ricaricarla nel medesimo TAB
- 7. **solo** ad attività conclusa cliccare, nel TAB "Invio documentazione" il pulsante "Salva" in basso a destra per completare l'invio.

Se lo stato dell'iscrizione passa da "Iscritto" o "Iscritto rinnovo" ad "Aggiornamento dati" la richiesta di aggiornamento è stata trasmessa correttamente.